# Solucione problemas de falha de atualização do Tomcat para CSCwk81097

# Contents

| Introdução                                                                    |
|-------------------------------------------------------------------------------|
| Pré-requisitos                                                                |
| Requisitos                                                                    |
| Componentes Utilizados                                                        |
| Informações de Apoio                                                          |
| Problema: Apache Tomcat não inicia após a atualização para 9.0.90 ou superior |
| Solução                                                                       |
| Procedimento para 12.5.x                                                      |
| Procedimento para 12.6.x                                                      |
| Informações Relacionadas                                                      |

#### Introdução

Este documento descreve um cenário de travamento do Tomcat no CCE e como corrigi-lo se ele não iniciar.

### Pré-requisitos

#### Requisitos

A Cisco recomenda que você tenha conhecimento destes tópicos:

- Contact Center Enterprise (CCE) 12.x
- · Procedimento de atualização do Apache Tomcat no CCE

#### **Componentes Utilizados**

As informações neste documento são baseadas nestas versões de software e hardware:

- CCE 12.x
- Apache Tomcat 9.0.90 ou superior

As informações neste documento foram criadas a partir de dispositivos em um ambiente de laboratório específico. Todos os dispositivos utilizados neste documento foram iniciados com uma configuração (padrão) inicial. Se a rede estiver ativa, certifique-se de que você entenda o impacto potencial de qualquer comando.

### Informações de Apoio

Após uma atualização do Apache Tomcat usando o utilitário UpgradeTomcat para a versão 9.0.90 ou 9.0.91 de uma versão mais antiga, o serviço pára para funcionar em servidores CCE.

# Problema: Apache Tomcat não inicia após a atualização para 9.0.90 ou superior

O problema foi detectado na <u>ID de bug Cisco CSCwk81097</u> do defeito. Você pode marcá-lo como favorito para qualquer versão ES ou uma solução no futuro.

# Solução

Você deve reverter para Apache Tomcat 9.0.89. O defeito de software é ativamente trabalhado na engenharia do Cisco CCE.

Para obter informações detalhadas sobre os resultados de cada etapa, consulte o arquivo ../UpgradeTomcatResults/UpgradeTomcat.log.

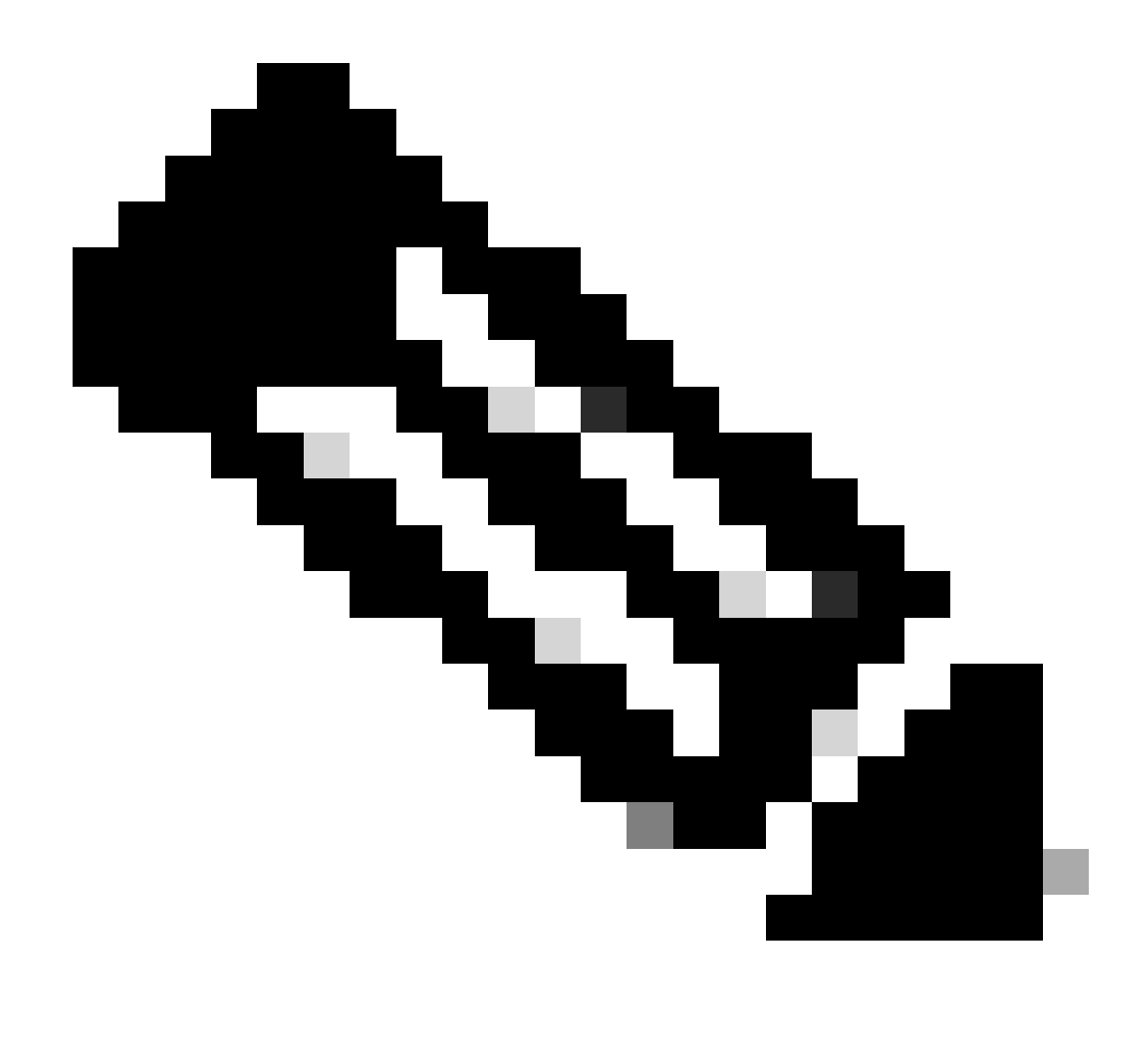

Observação: interrompa os serviços do Unified CCE na VM antes de usar o utilitário Tomcat

Procedimento para 12.5.x

| Passo 1 | A partir da linha de comando, navegue até o diretório onde você copiou o<br>utilitário Tomcat de atualização. |
|---------|----------------------------------------------------------------------------------------------------|
| Passo 2 | Digite este comando para executar a ferramenta: tomcatutility.bat -revert.                                    |
| Etapa 3 | Quando solicitado, digite yes para continuar com a reversão.                                                  |

| Passo 4  | Renita e   | ssas etana | is nara toda | s as VMs c | le component | es do l | Inified ( | CCE  |
|----------|------------|------------|--------------|------------|--------------|---------|-----------|------|
| 1 4000 1 | i topita o | oodo olapo | lo pulu loud |            |              |         |           | JOL. |

Procedimento para 12.6.x

Se a última instalação do Tomcat não funcionar corretamente, instale a versão anterior usando o utilitário Tomcat da seção Install Tomcat do guia de segurança

#### Informações Relacionadas

- Atualizar o utilitário Tomcat 12.6.x
- Atualizar o utilitário Tomcat 12.5.x
- <u>Suporte Técnico e Documentação Cisco Systems</u>

#### Sobre esta tradução

A Cisco traduziu este documento com a ajuda de tecnologias de tradução automática e humana para oferecer conteúdo de suporte aos seus usuários no seu próprio idioma, independentemente da localização.

Observe que mesmo a melhor tradução automática não será tão precisa quanto as realizadas por um tradutor profissional.

A Cisco Systems, Inc. não se responsabiliza pela precisão destas traduções e recomenda que o documento original em inglês (link fornecido) seja sempre consultado.